## Windows10 Creators Update環境下で正常に認識しない場合の回避策

2017年6月2日 ティアック株式会社 AVお客様相談室

×

Windows10 Creators Update環境下にて下記対象モデル用ドライバーをPCにインストール した場合、ドライバーが正常に組み込まれないためにPC側で不具合が発生することが確認 されています。その場合の回避策につきましてご案内いたします。

■対象モデル

AI-301DA、AI-503、CR-H101 (HR-X101)、NT-503、UD-301、UD-501 、UD-503 HA-P5、HA-P90SD

■現象

 ・対象モデルを認識するとタスクバーの スピーカー(サウンド)アイコンに赤の "×"マークが付く(図1)。

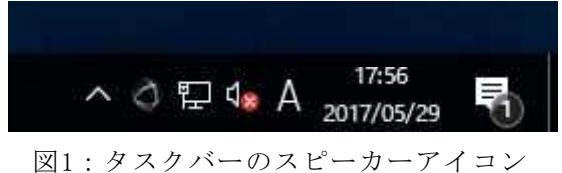

- ・ドライバーをインストール後、対象モデル を接続すると再生デバイスの一覧でレベル メーターが表示されない(図2)。
- ・再生デバイス一覧で対象モデルを選択しプロパティーを見ると「サポートされている形 式」および「詳細」タブが表示されない(図3)。
- ・TEAC HR Audio Playerで対象モデルを認識しない。

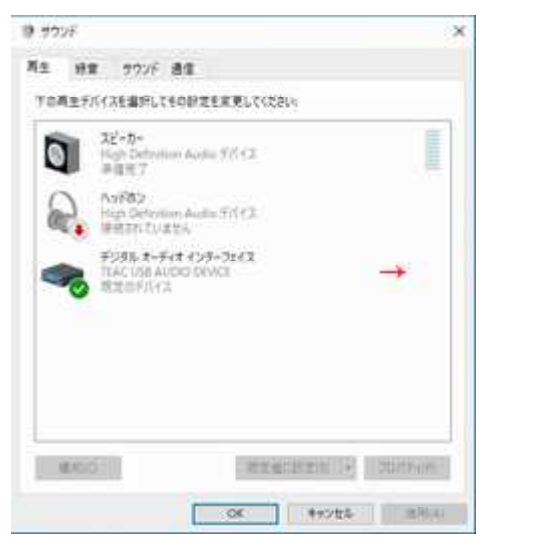

図2:レベルメーター非表示

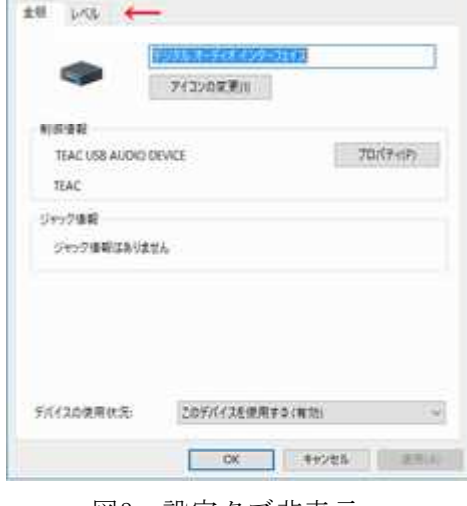

→ デジタル・スーディス インターフェイスのプロバティ

## 図3:設定タブ非表示

 この他、共有アプリの再生で他のデバイスから再生されてしまったり、排他モードを サポートした他の再生アプリケーションでASIOデバイスではなくWASAPIデバイスとして 認識してしまう等の現象が発生する可能性があります。

これらの現象は、Windows10 Creators Updateを導入後累積更新プログラムにて最新の状態にしたPCで発生しており、Windows標準のドライバーの影響によりデバイス専用ドライバーが正常に組み込まれず、Windowsの共有モードの動作等に異常が発生するものです。 なお、本件に関しましては、6月2日現在Microsoftからも以下のような情報が公開されています。

<u>https://support.microsoft.com/ja-jp/help/4021854/windows-10-doesn-t-install-spec</u> ific-drivers-for-usb-audio-devices-on-t

■原因

今回の原因はCreators Updateから導入された標準USBオーディオ2.0ドライバーおよびWin dowsシステムの問題であり、今後Windows側で再度変更が行われる可能性が高く、現在の ところ弊社側での対応は難しいものと判断しています。

このため、Windows10 Creators Updateへの正式な対応は当面保留とさせていただきます。

なお、すでにCreators Updateの導入により不具合が発生している場合は、以下の回避策 をお試しください。 ■回避策

- 1. デバイスマネージャーの起動
- Windowsメニューを開き、下にスクロールし"W"の項目にある「Windowsシステムツール」内にある「コントロールパネル」を起動します。
- ・開いたコントロールパネルウィンドウ内にある
  「ハードウェアとサウンド」を開き、一番上にある
  「デバイスマネージャー」を開きます。

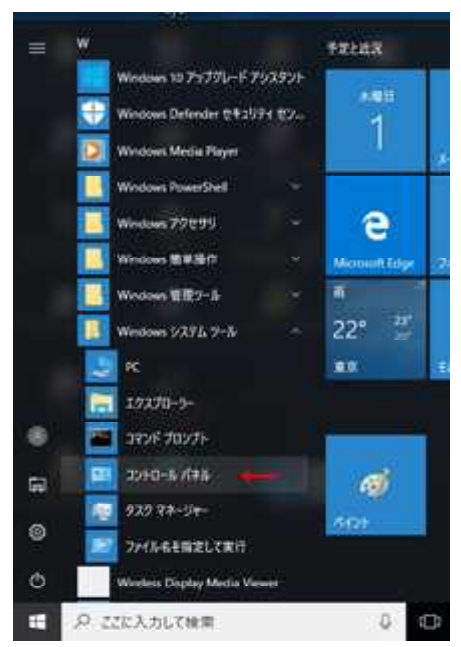

## 2. 対象デバイスの削除

- ・デバイスマネージャーの「サウンド、 ビデオ、およびゲームコントローラー」内 の「TEAC USB AUDIO DEVICE」または 「TEAC USB DAC」にマウスカーソルを合わ せ、マウスを右クリックします。
- ・表示された右クリックメニューより
  「デバイスのアンインストール(U)」を
  左クリックします。
- ・削除の警告ウィンドウが表示されますので
  「アンインストール」ボタンを左クリック
  してデバイスの削除を行います。
- ・対象デバイスが削除されたことを確認します。
- 3. 製品の電源0FFとシステムの再起動
- ・対象製品の電源を切ります。
- ・Windowsメニューより「再起動」を選択しPCを再起動します。

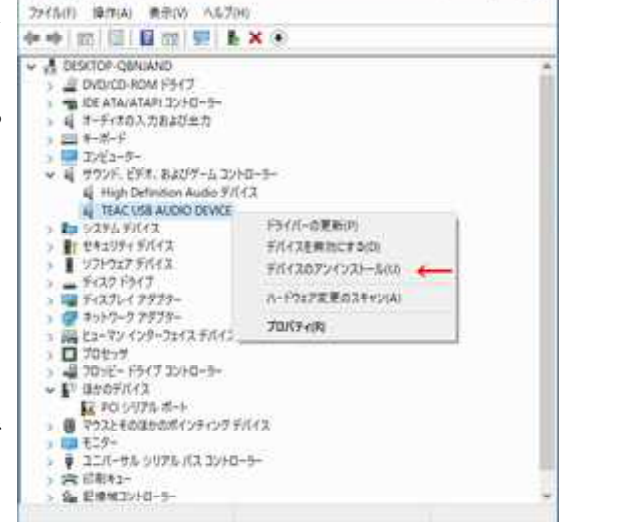

D X

A FREAT-ST

- 4.対象製品の起動
- ・PCが再起動した後に弊社製品の電源 をONにします。
- ・システムの認識動作が入りますので、
  1分ほど待った後デスクトップ右下タスクバー上にあるスピーカー(サウンド)アイコンにマウスカーソルを合わせて右クリックを行います。
- ・表示される右クリックメニューより
  「再生デバイス」左クリックし再生
  デバイス一覧を表示させます。
  ※コントロールパネルからも表示可能です。

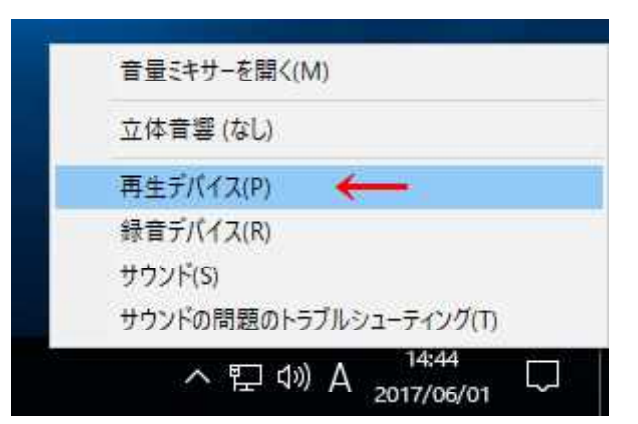

- 5.対象デバイスの認識確認
- ・起動したサウンドウィンドウの再生デバイス
  一覧にある対象デバイスの右側にレベルメータ
  ーが表示されている事を確認します。
- ・本機をマウスの左クリックで選択状態にして、
  右下にある「プロパティ(P)」を左クリックしプ
  ロパティウィンドウを表示させます。

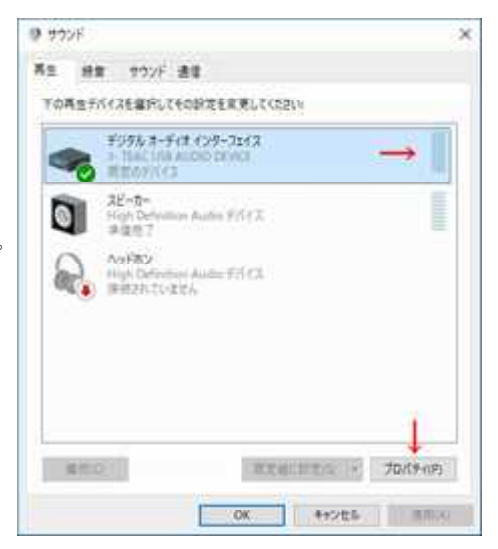

- 6. ドライバーベンダーの確認
- ・開いたプロパティウィンドウの「全般」タブに ある「制御情報」内のベンダー情報が「TEAC」 であることを確認します。
- ・ドライバー同梱もしくはリンク先の <u>インストールガイド</u>の3ページ目以降をご参照い ただき、「サポートされている形式」および「詳 細」タブの設定を変更します。

| ĿĦ  |                 |                | 11         |
|-----|-----------------|----------------|------------|
|     |                 | COLUMN STREET  |            |
|     |                 | アイコンの変更的       |            |
| -   | ing al          |                |            |
|     | 5- TEAC USB AUC | NO DEVICE      | 70/19-1193 |
|     | IEAC 🔶          | 14             |            |
| -94 | 97後期            |                |            |
|     | 18 O            | フロント パネル       |            |
|     |                 |                |            |
|     |                 |                |            |
|     |                 |                |            |
|     |                 |                |            |
| 910 | (20使用状况)        | このデバイスを使用すると考す | 8 (V       |
|     |                 |                |            |

以上で終了となりますが、再度ドライバーを削除して再インストールを行った場合、再度 この手順に従いドライバーの認識を変更する必要がありますのでご注意ください。

以 上